## FirstNet Clerical Statistical Admission

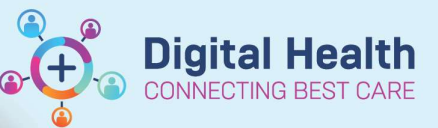

Digital Health Quick Reference Guide

## This Quick Reference Guide will explain how to:

Complete a statistical admission for ED Inpatient areas. Including, SSU to BAU/HUB.

## **Overview:**

Refer to the <u>*iPM QRG – Statistical Discharges and Admissions*</u> to understand when the patient meets eligibility criteria. If the patient is being discharged to home inpatient areas refer to **QRG FirstNet – Clerical Inpatients (from** *ward or home)* presenting to ED.

| 1.           | Locate the patient on the Admin Tracking Bo<br>on patient name, select Admit to Wards/SSI                          | the Admin Tracking Board. Right click<br>ct Admit to Wards/SSU.  |                              | Patient Summary Report       Open Patient Chart       Attach Pre-Arrival       ED Full Registration       Admit to Wards/SSU       Set Events |      |  |
|--------------|----------------------------------------------------------------------------------------------------|------------------------------------------------------------------|------------------------------|----------------------------------------------------------------------------------------------------|------|--|
| 2.           | The ED Admit window opens. The ED<br>Depart Disposition will be mandatory.<br>Select the appropriate admit option. |                                                                  | Discharge F                  | Process                                                                                                    |      |  |
|              | Patient Admission     * ED Depart Disposition:                                                                     | *Inpatient Admit Date:<br>v 12/09/2023                           | *In<br>• 09:                 | patient Admit Time:<br>20                                                                                                    |      |  |
| • Fa<br>• Fa | ailed SSU = Ward Admit (Failed EOU)<br>ailed HUB = Ward Admit (Failed HUB)                                         | — Patient Admission<br>*ED Depart Disposition:<br>12/05<br>12/05 | itient Admit Date:<br>9/2023 | *Inpatient Admit Ti<br>09:20                                                                                                    | ime: |  |

• Failed BAU = Ward Admit (Failed BAU)

\*ED Depart Disposition: IDPatient Admit Date: IDPatient Admit Date: IDPatient Admit Time: IDPatient Admit Time: IDPatient Admit Admit Time: IDPatient Admit Time: IDPatient Admi

3. Do not edit the *Inpatient Admit Date and Inpatient Admit Time* fields. Click **Complete.** 

Complete

4. In **iPM** complete a statistical discharge and admission.

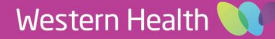